## WIRELESS PRINTING

Let a staff member know if you need any help!

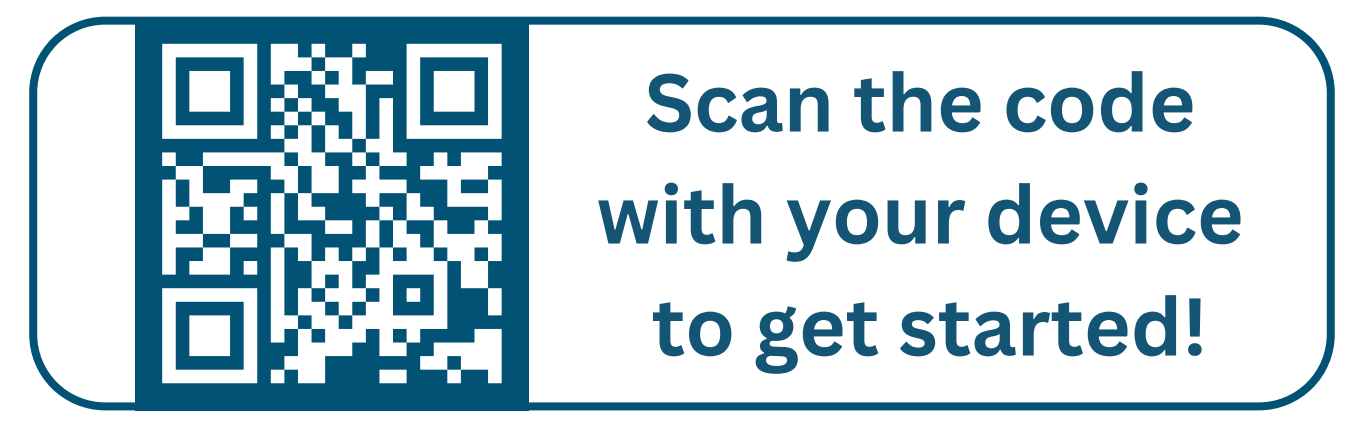

- 1. Scan the code or go to **bit.ly/npl-print** on your device
- 2. Upload your document(s) by hitting Select Files
- 3. Select Greyscale or Color
- 4. Change properties: # of copies, paper size, double-sided
- 5. Enter Library Card or Guest Name. This will be used to release the documents at the kiosk.
- 6. (Optional): Enter email or phone number to get a confirmation receipt
- 7. Select Submit
- 8. Release documents and pay at the kiosk.

Cost to Print/CopyBlack & White\$0.10/pageColor\$0.35/page